# I.EKA ĮGALIOJIMO KASOS APARATŲ APTARNAVIMO ĮMONEI SUTEIKIMO INSTRUKCIJA

Mokesčių mokėtojas, naudojantis kasos aparatą, per i.EKA, turės suteikti įgaliojimą aptarnavimo įmonei, kad ši galėtų atlikti visus veiksmus, susijusius su kasos aparato įregistravimu, įregistruoto kasos aparato registravimo duomenų keitimu, išregistravimu bei kitais darbais apimančiais kasos aparato techninį aptarnavimą ir remontą.

## 1 ŽINGSNIS. PRISIJUNGIMAS PRIE VMI I.EKA APLINKOS

Prie i.EKA galima prisijungti atsakingam asmeniui tiesiogiai per šią nuorodą **https://ieka.vmi.lt/**. Prisijunkite prie i.EKA sistemos Jums tinkamu būdu.

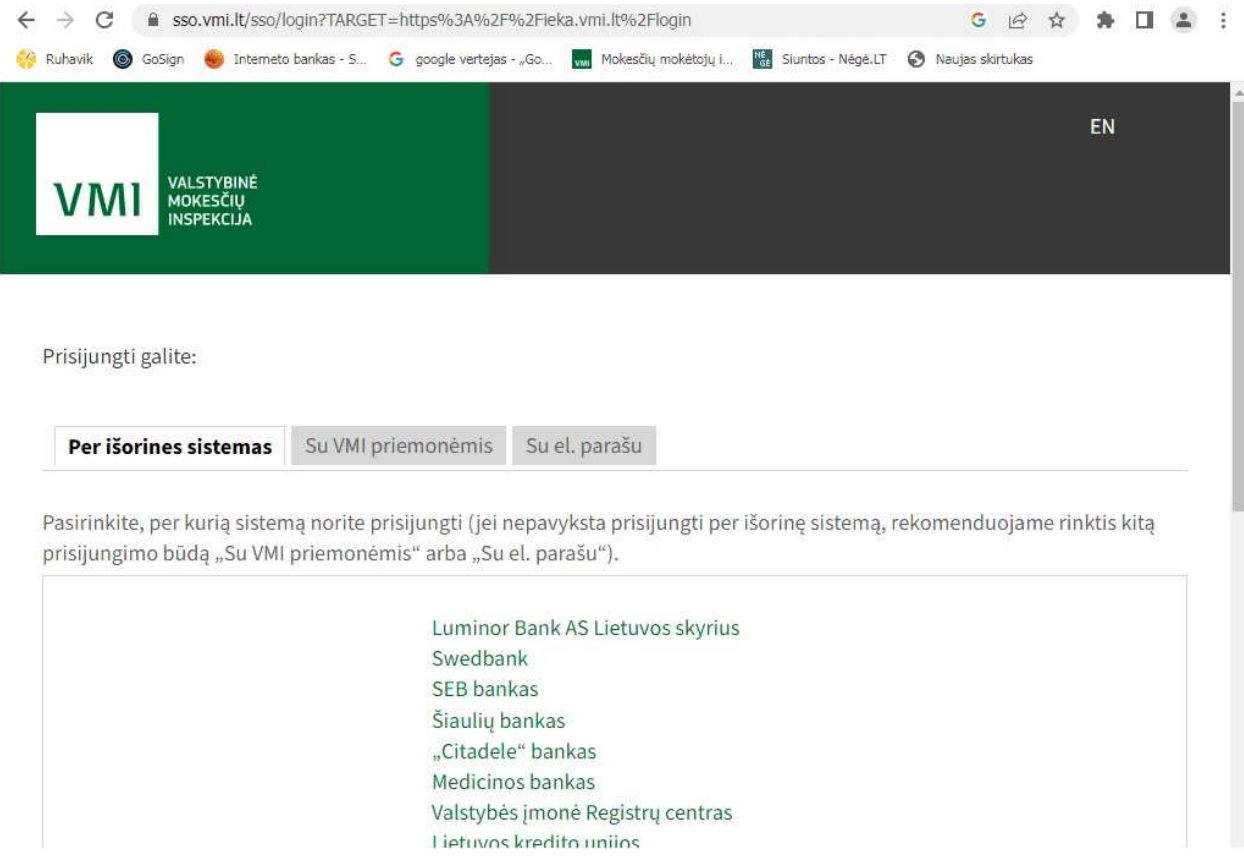

Sanpola Baltija UAB – <u>www.sanpola.lt</u> – <u>info@sanpola.lt</u> tel.:867004700

### 2 žingsnis. Įgaliotos aptarnavimo įmonės langas

Prisijungę prie i.EKA, kairiajame lango šone pasirinkite skiltį "Įgaliotos aptarnavimo įmonės".

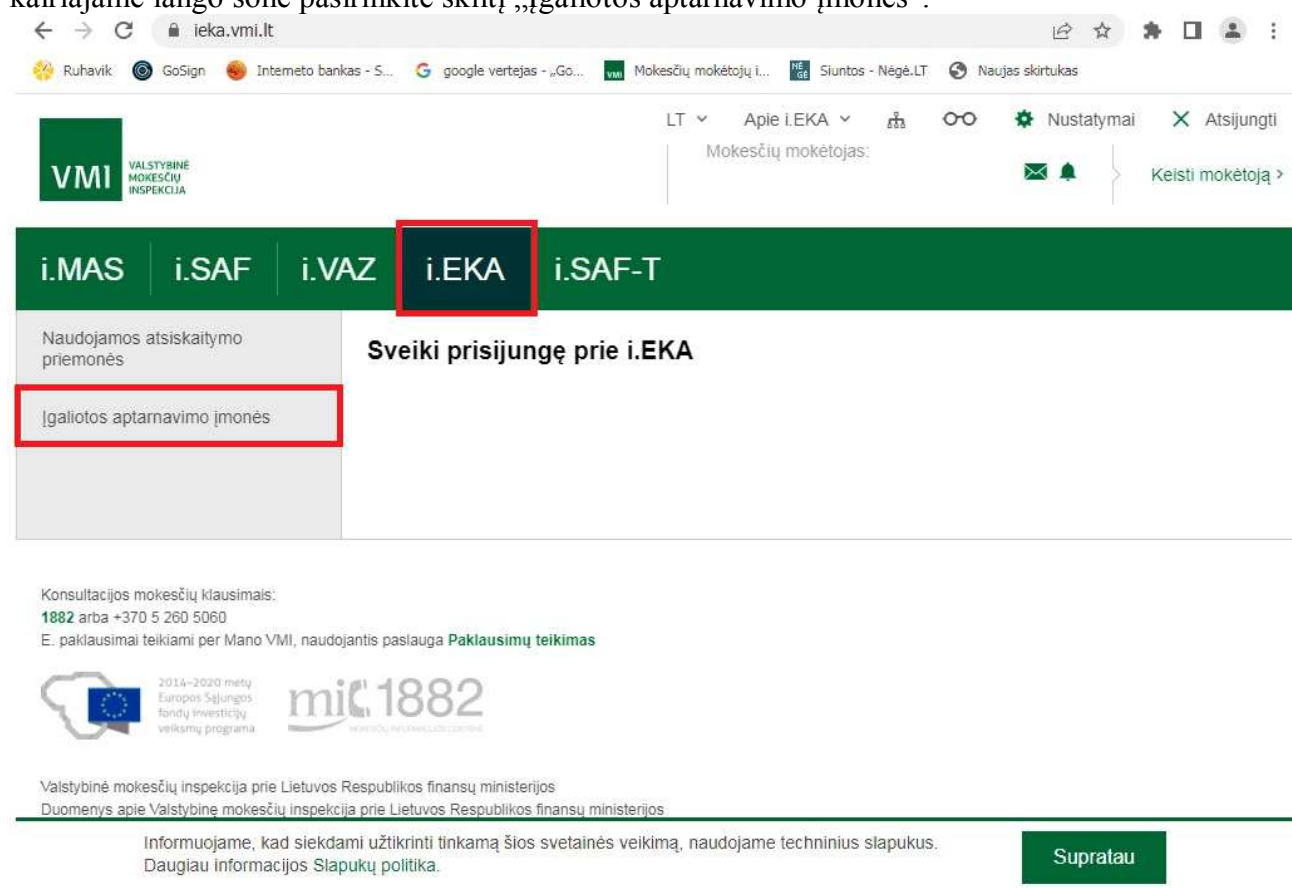

1000 orbo 1070 5 060 5060

### 3 žingsnis. Įgaliojimo pridėjimas

Įgaliotų aptarnavimo įmonių lange, norėdami pridėti naują įgaliojimą, dešinėje pusėje spauskite mygtuką "Įgalioti naują".

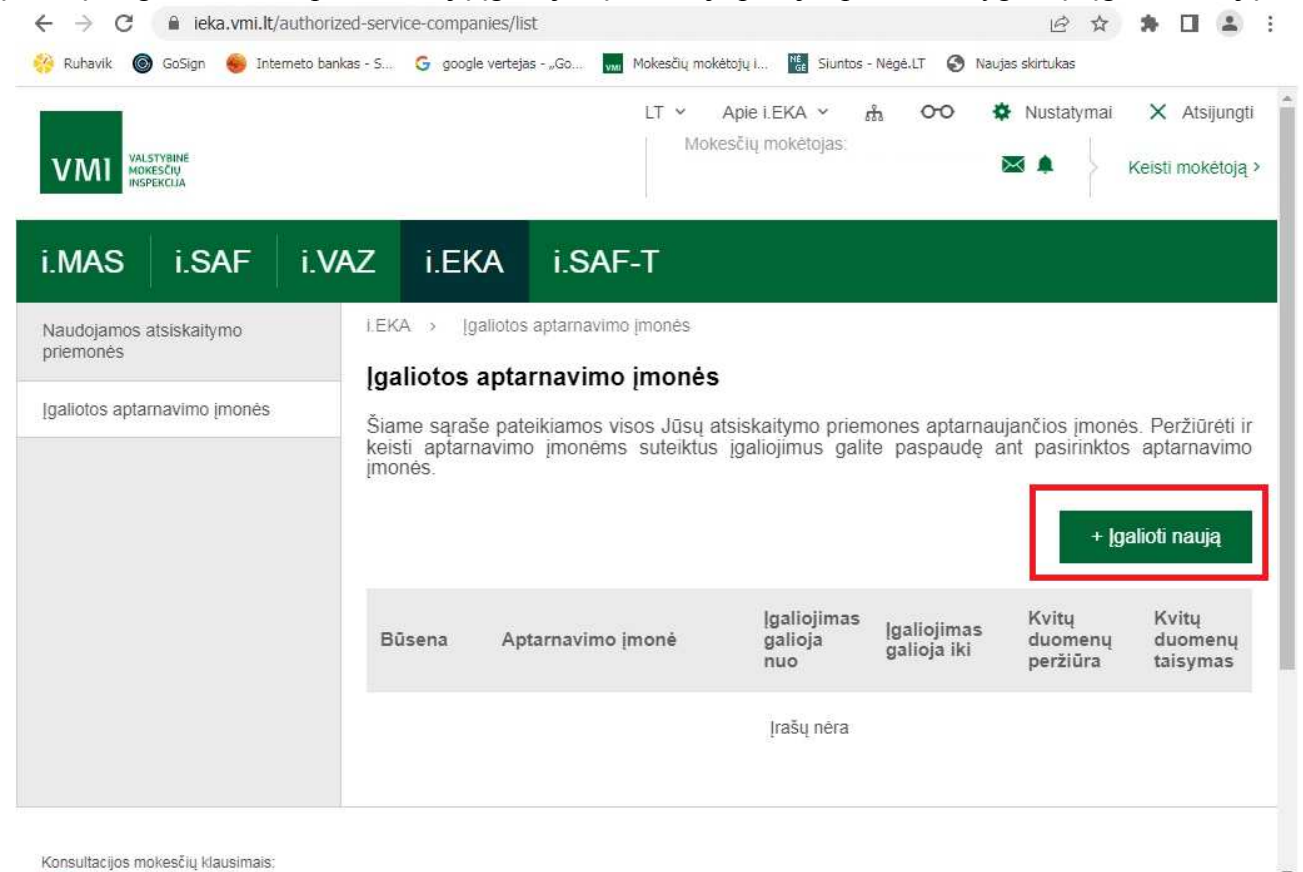

Sanpola Baltija UAB – <u>www.sanpola.lt</u> – <u>info@sanpola.lt</u> tel.:867004700

#### 4 žingsnis. Įgaliotos aptarnavimo įmonės parinkimas

Eilutėje "Įgaliota aptarnavimo įmonė" įveskite įmonės pavadinimą: Sanpola Baltija arba įmonės kodą: 164242519. Patvirtinkite pasirinkimą.

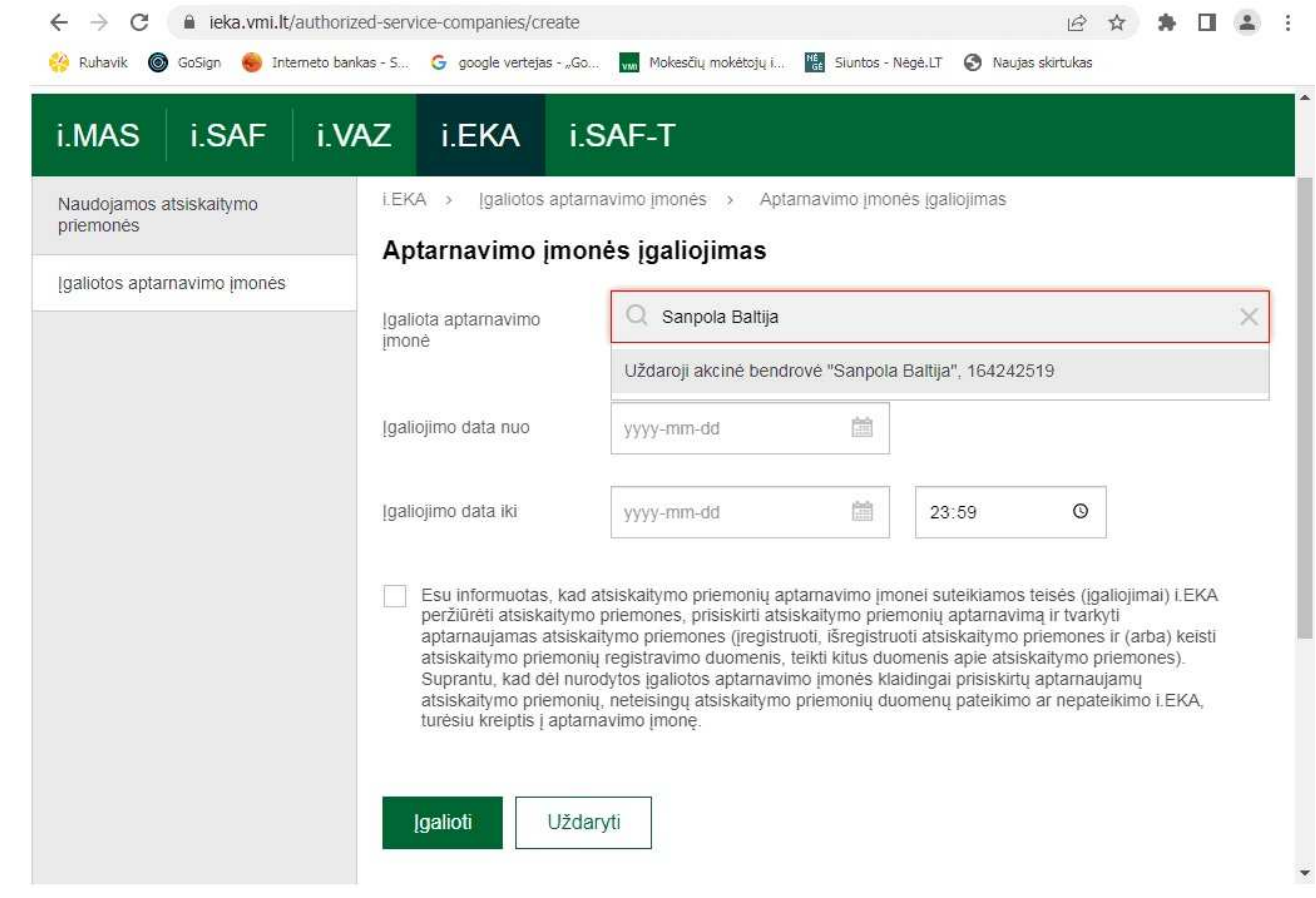

## 5 žingsnis. Įgaliojimo laikotarpio parinkimas

Eilutėje "Įgaliojimo data nuo" nustatykite įgaliojimo pradžios datą. Šioje eilutėje žymima tos dienos data, kurią priskiriamas įgaliojimas. Atbuline data įgaliojimo suteikimas negalimas.

Eilutėje "Įgaliojimo data iki" nustatykite įgaliojimo pabaigos datą. Šioje eilutėje rekomenduojame žymėti tolimesnę datą. Kitu atveju, kiekvieną kartą pasiekus įgaliojimo pabaigos datą, įgaliojimo priskyrimas turės būti atnaujinamas.

| iliotos aptarnavimo įmonės | Įgaliota aptarnavimo<br>įmonė                                                                                                    | Q Uždaroji akcin                                                                                                    | é bendrové "Sanpola                                                                                                    | Baltija", 164242519                                                                                                    | ×                                                                            |  |
|----------------------------|----------------------------------------------------------------------------------------------------|----------------------------------------------------------------------------------------------------|----------------------------------------------------------------------------------------------------|----------------------------------------------------------------------------------------------------|------------------------------------------------------------------------------|--|
|                            | Įgaliojimo data nuo                                                                                                    | 2023-04-26                                                                                                    |                                                                                                    |                                                                                                    |                                                                              |  |
|                            | Igaliojimo data iki                                                                                                    | 2035-04-26                                                                                                    | 2                                                                                                    | 23:59 O                                                                                                    |                                                                              |  |
|                            | Papildomi įgaliojima                                                                                                    | i                                                                                                    |                                                                                                    |                                                                                                    | -                                                                            |  |
|                            | Aprašymas                                                                                                    |                                                                                                    |                                                                                                    | Kvitų<br>duomenų<br>peržiūra                                                                                                    | Kvitų<br>duomenų<br>taisymas                                                 |  |
|                            | Suteikti aptamavimo įmonei papildomas aptamaujamų kasos aparatų<br>i.EKA pateiktų dokumentų duomenų (rinkmenų, kvitų, ataskaitų ir pan.) v<br>peržiūros ir tvarkymo teises (įgaliojimus).          |                                                                                                    |                                                                                                    |                                                                                                    |                                                                              |  |
|                            | <ul> <li>Esu informuotas, kau<br/>peržiūrėti atsiskaitym<br/>aptarnaujamas atsis<br/>atsiskaitymo priemoi<br/>Suprantu, kad dėl nu<br/>atsiskaitymo priemoi<br/>turėsiu kreiptis į apta</li> </ul> | d atsiskaitymo priemonių<br>no priemones, prisiskirti a<br>kaitymo priemones (įregi<br>nių registravimo duomeni<br>urodytos įgaliotos aptarna<br>nių, neteisingų atsiskaityr<br>arnavimo įmonę. | aptamavimo įmonei s<br>itsiskaitymo priemoni<br>struoti, išregistruoti at<br>s, teikti kitus duomen<br>viimo įmonės klaiding<br>no priemonių duomer | suteikiamos teisės (įgal<br>ų aptarnavimą ir tvarkyt<br>siskaitymo priemones i<br>is apie atsiskaitymo pri<br>ali prisiskirtų aptarnauja<br>nų pateikimo ar nepatei | liojimai) i.EKA<br>ti<br>ir (arba) keisti<br>emones).<br>amų<br>ikimo i.EKA, |  |

## 6 žingsnis. Papildomų įgaliojimų priskyrimas

"Papildomų įgaliojimų" skiltyje pažymėję varnelėmis galite pasirinkti įgaliotai įmonei priskirti daugiau įgaliojimų, tokių kaip kvitų duomenų peržiūrą ir kvitų duomenų taisymą.

| Įgaliota aptarnavimo                                                                                                    | Q Uždaroji akcinė bendrovė "Sanpola Baltija", 164242515                                                                                                    |                                                                                                    |                                                                                           |                                                                                                    |                                                               |
|----------------------------------------------------------------------------------------------------|----------------------------------------------------------------------------------------------------|----------------------------------------------------------------------------------------------------|-------------------------------------------------------------------------------------------|----------------------------------------------------------------------------------------------------|---------------------------------------------------------------|
| finone                                                                                                    |                                                                                                    |                                                                                                    |                                                                                           |                                                                                                    |                                                               |
| Įgaliojimo data nuo                                                                                                    | 2023-04-26                                                                                                    |                                                                                                    |                                                                                           |                                                                                                    |                                                               |
| Įgaliojimo data iki                                                                                                    | 2035-04-26                                                                                                    | Ó                                                                                                    | 23:59                                                                                     | Ø                                                                                                    |                                                               |
| Papildomi įgaliojim                                                                                                    | ai                                                                                                    |                                                                                                    |                                                                                           |                                                                                                    |                                                               |
| Aprašymas                                                                                                    |                                                                                                    |                                                                                                    |                                                                                           | Kvitų<br>duomenų<br>peržiūra                                                                                              | Kvitų<br>duomenų<br>taisymas                                  |
| Suteikti aptarnavimo<br>i.EKA pateiktų dokun<br>peržiūros ir tvarkymo                                                                   | įmonei papildomas aptar<br>ientų duomenų (rinkmen<br>teises (įgaliojimus).                                                                                                    | naujamų kasos<br>ų, kvitų, ataskait                                                                                           | aparatų<br>ų ir pan.)                                                                     | ~                                                                                                    | ~                                                             |
| Esu informuotas, ka<br>peržiūrėti atsiskaity<br>aptarnaujamas atsi<br>atsiskaitymo priemo<br>Suprantu, kad dėl n<br>atsiskaitymo priemo | ad atsiskaitymo priemonių<br>mo priemones, prisiskirti a<br>skaitymo priemones (įregis<br>onių registravimo duomenis<br>urodytos įgaliotos aptarna<br>onių, neteisingų atsiskaityn | aptarnavimo įmor<br>tsiskaitymo priem<br>truoti, išregistruo<br>s, teikti kitus duor<br>vimo įmonės klaio<br>no priemonių duo | nei suteikia<br>onių aptarr<br>ti atsiskaity<br>nenis apie<br>dingai prisis<br>menų patei | mos teisės (įgalio<br>avimą ir tvarkyti<br>mo priemones ir<br>atsiskaitymo prie<br>skirtų aptarnaujar<br>kimo ar nepateik | ojimai) i.EKA<br>(arba) keisti<br>mones).<br>mų<br>imo i.EKA, |

## 7 žingsnis. Įgaliojimo patvirtinimas

Varnele pažymėkite susipažinimą su aptarnavimo įmonei suteikiamomis teisėmis. Tuomet spauskite mygtuką "Įgalioti". Po šių veiksmų atlikimo įmonė galės administruoti atsiskaitymo priemones.

| galiotos aptarnavimo įmonės | V. 2002                                                                                                    |                                                                                                    |                                                                                                 |                                                                                                    |                                                               |
|-----------------------------|----------------------------------------------------------------------------------------------------|----------------------------------------------------------------------------------------------------|-------------------------------------------------------------------------------------------------|----------------------------------------------------------------------------------------------------|---------------------------------------------------------------|
|                             | įgaliota aptarnavimo<br>įmonė                                                                                                    | Q. Uždaroji akcinė bendrovė "San                                                                                                    | pola Baltija''                                                                                  | , 164242519                                                                                                    |                                                               |
|                             | Įgaliojimo data nuo                                                                                                    | 2023-04-26                                                                                                    |                                                                                                 |                                                                                                    |                                                               |
|                             | Įgaliojimo data iki                                                                                                    | 2035-04-26                                                                                                    | 23:59                                                                                           | Ø                                                                                                    |                                                               |
|                             | Papildomi įgaliojim                                                                                                    | ai                                                                                                    |                                                                                                 |                                                                                                    |                                                               |
|                             | Aprašymas                                                                                                    |                                                                                                    |                                                                                                 | Kvitų<br>duomenų<br>peržiūra                                                                                             | Kvitų<br>duomenų<br>taisymas                                  |
|                             | Suteikti aptarnavimo<br>i.EKA pateiktų dokun<br>peržiūros ir tvarkymo                                                                                             | įmonei papildomas aptamaujamų kasos<br>ientų duomenų (rinkmenų, kvitų, ataska<br>teises (įgaliojimus).                                                                                                    | aparatų<br>itų ir pan.)                                                                         | ~                                                                                                    | ~                                                             |
|                             | Esu informuotas, ka<br>peržiūrėti atsiskaity<br>aptarnaujamas atsi<br>atsiskaitymo priemo<br>Suprantu, kad dėl n<br>atsiskaitymo priemo<br>turėsiu kreiptis į apt | d atsiskaitymo priemonių aptarnavimo įmo<br>mo priemones, prisiskirti atsiskaitymo prien<br>skaitymo priemones (įregistruoti, išregistru<br>onių registravimo duomenis, teikti kitus duo<br>urodytos įgaliotos aptarnavimo įmonės kla<br>nių, neteisingų atsiskaitymo priemonių duo<br>arnavimo įmonę. | nei suteikiai<br>nonių aptam<br>oti atsiskaity<br>menis apie a<br>idingai prisis<br>omenų patei | nos teisės (įgalic<br>avimą ir tvarkyti<br>mo priemones ir<br>atsiskaitymo prie<br>kirtų aptarnaujar<br>kimo ar nepateik | ojimai) i.EKA<br>(arba) keisti<br>mones).<br>nų<br>imo i.EKA, |

Sanpola Baltija UAB – <u>www.sanpola.lt</u> – <u>info@sanpola.lt</u> tel.:867004700

### 8 žingsnis. Įgaliojimo patikrinimas

Prisijungę prie i.EKA, kairiajame lango šone pasirinkite skiltį "Įgaliotos aptarnavimo įmonės". Žiūrime kokios įmonės yra įgaliotos, ir ar būsena "Galioja"

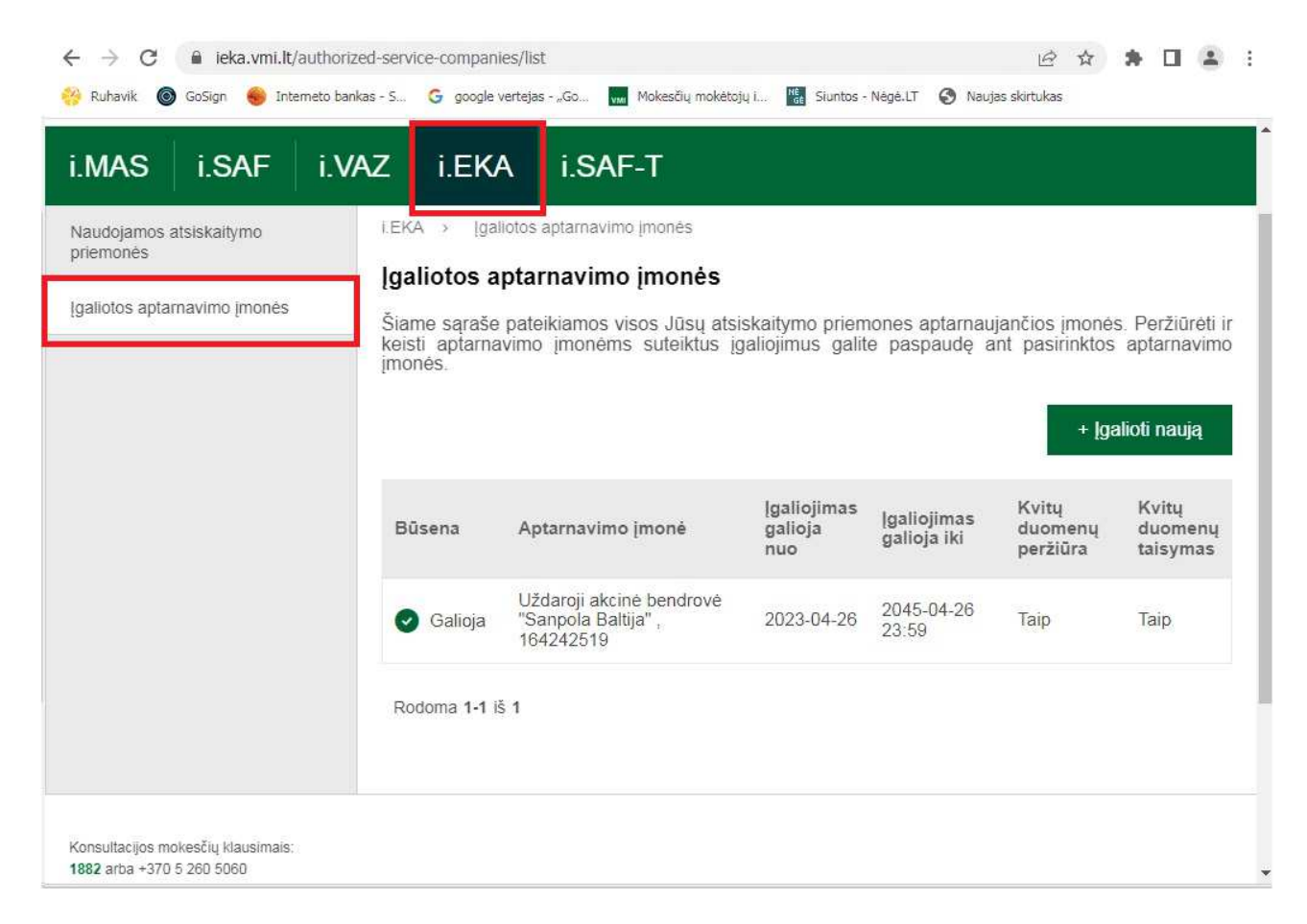